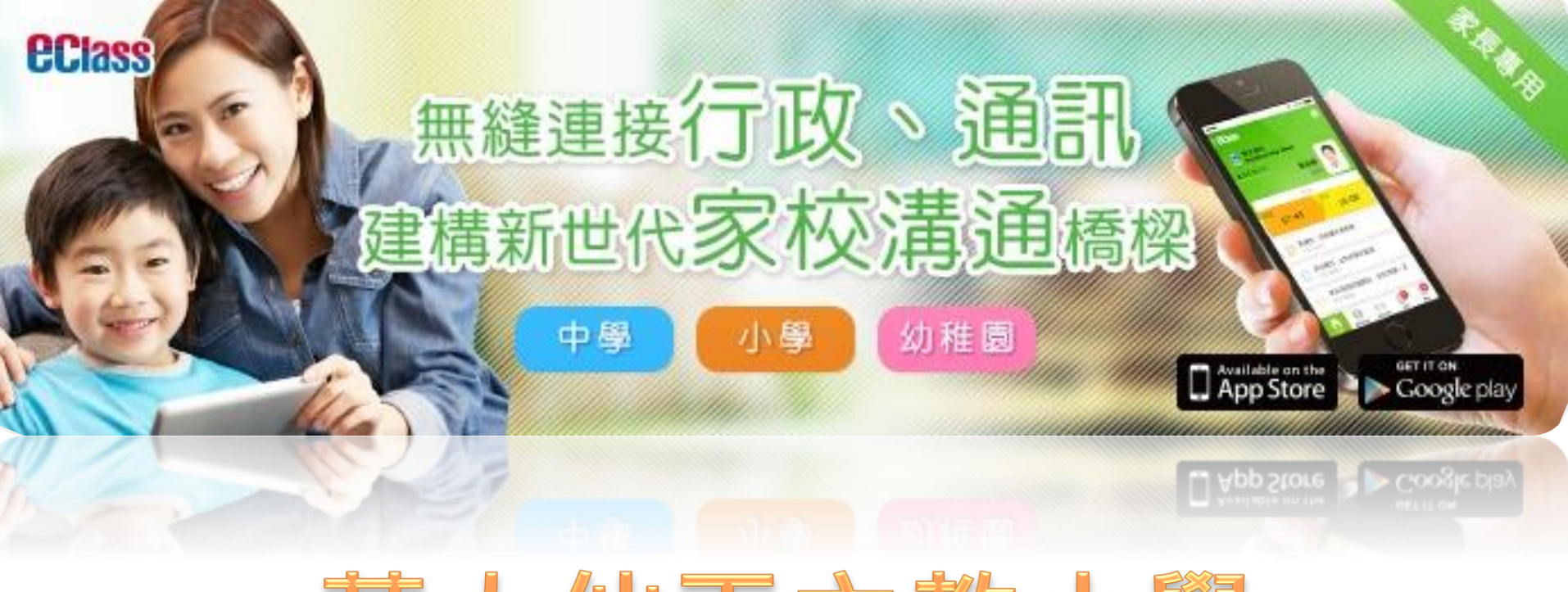

# 黃大仙天主教小學 eClass Parent App 家長手機應用程式介紹

Class 直次登入eClass Parent App

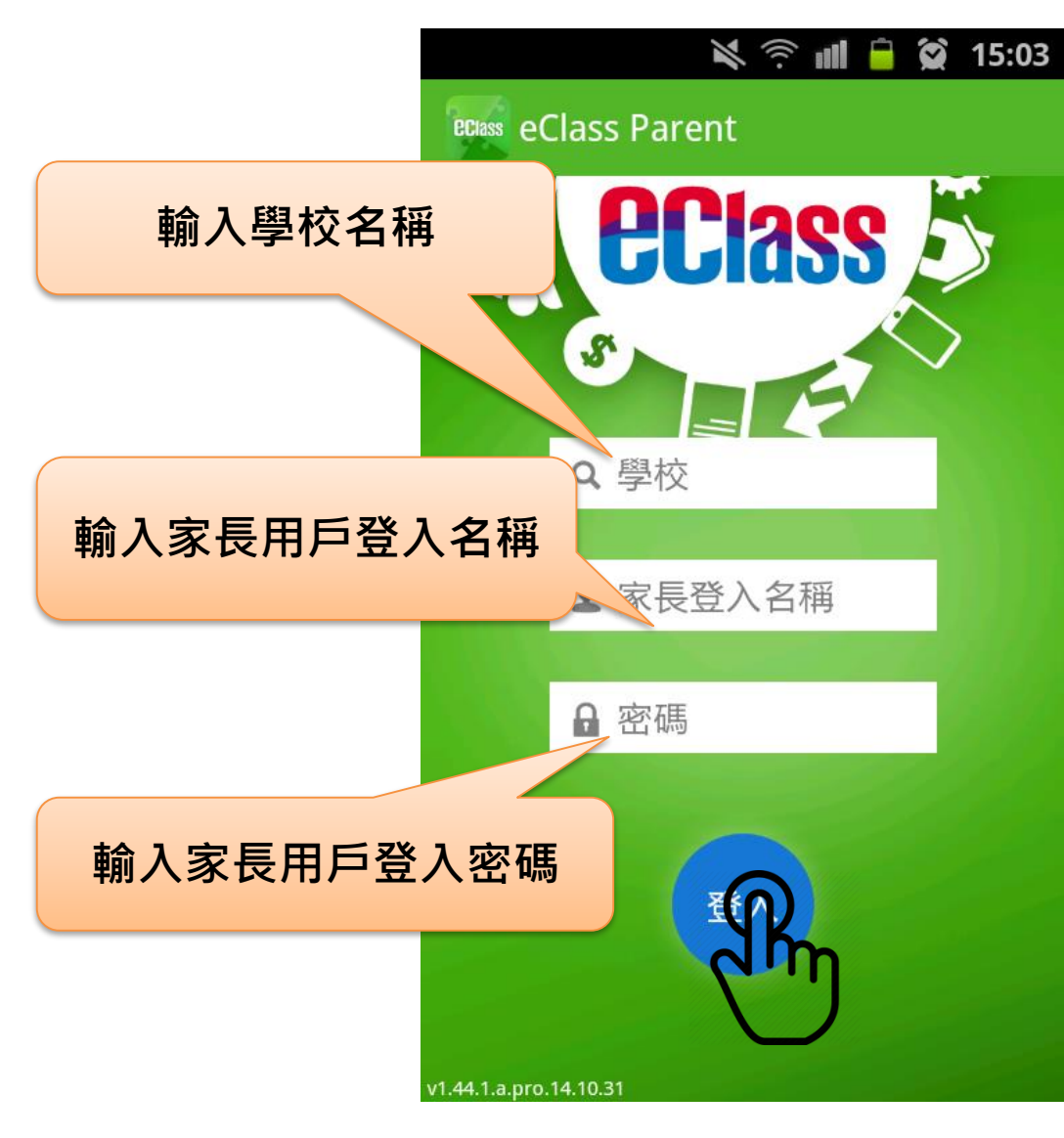

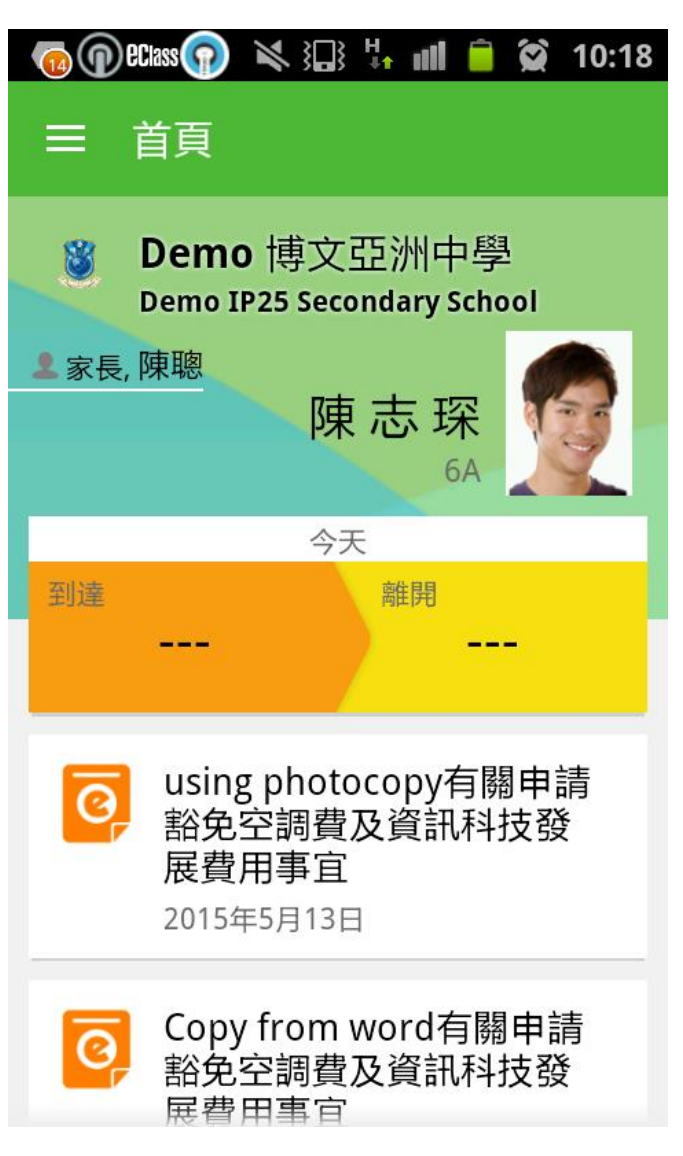

# 打開eClass Parent App功能表

IN SMC HK 🗢 VPN 10:08 🥶 岩 98% 📖 更多 考勤紀錄 > 50 請假 > 校曆表 > 家課表 > 繳費紀錄 > 小組通訊 > ► 數碼頻道 > 學校資訊 > IÎ 護理系統 > 2 我的帳戶 > ? 用戶指南 0 0 ((.)) 18 即時訊息 學校宣佈 通告 首頁

**eclass** 

| 💁 🕜 ECiass 😱 🔌 💷 🥼 📶 📋 🕱 | 10:18 |
|--------------------------|-------|
| ← eclass                 | ţ.    |
| 🏠 首頁                     |       |
| <b>9</b> 即時訊息            |       |
| (小) 學校宣佈                 |       |
| ◎ 通告                     |       |
| ✓ 考勤紀録                   | :     |
| 🦻 請假                     |       |
| 💼 校曆表                    |       |
|                          |       |

Class eClass Parent App 功能介紹

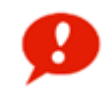

即時訊息 Push Notification

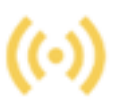

學校宣佈 School News

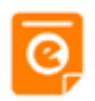

通告 eNotice

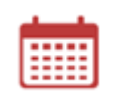

校曆表 School Calendar

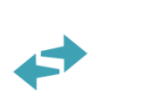

考勤紀錄 eAttendance

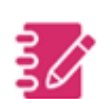

家課表 eHomework 参 線費紀錄
ePayment

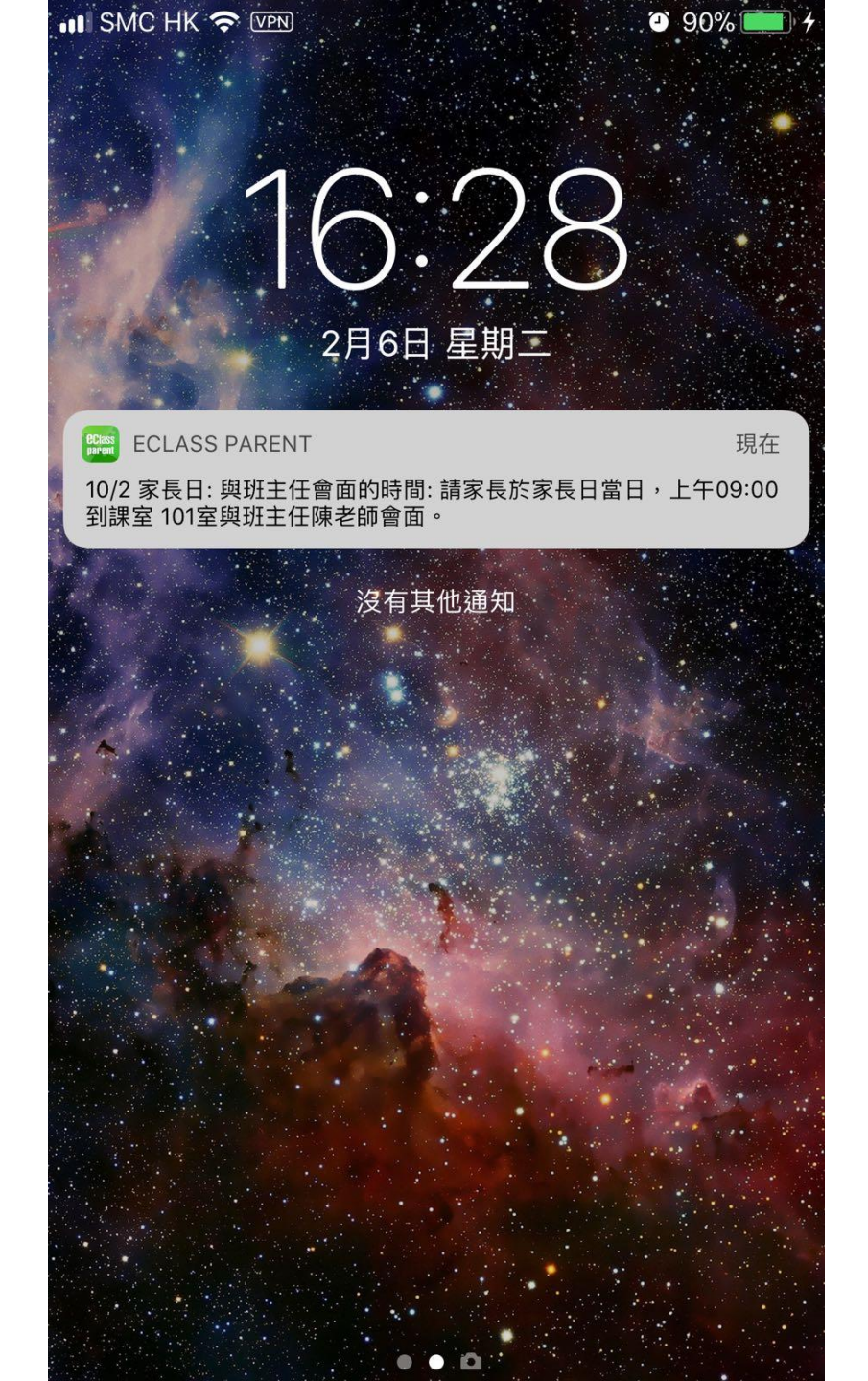

## ●●●●○SMC HK 奈 🛛 🔤 91% ):369月26日 星期五 **Class** eClass 現在 考試週:考試週將於2014年10月28日開始至 11月7日結束<sup>,</sup>請督促貴子女認真溫習 滑動來檢視

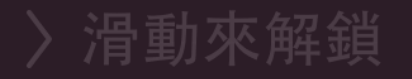

Ō.

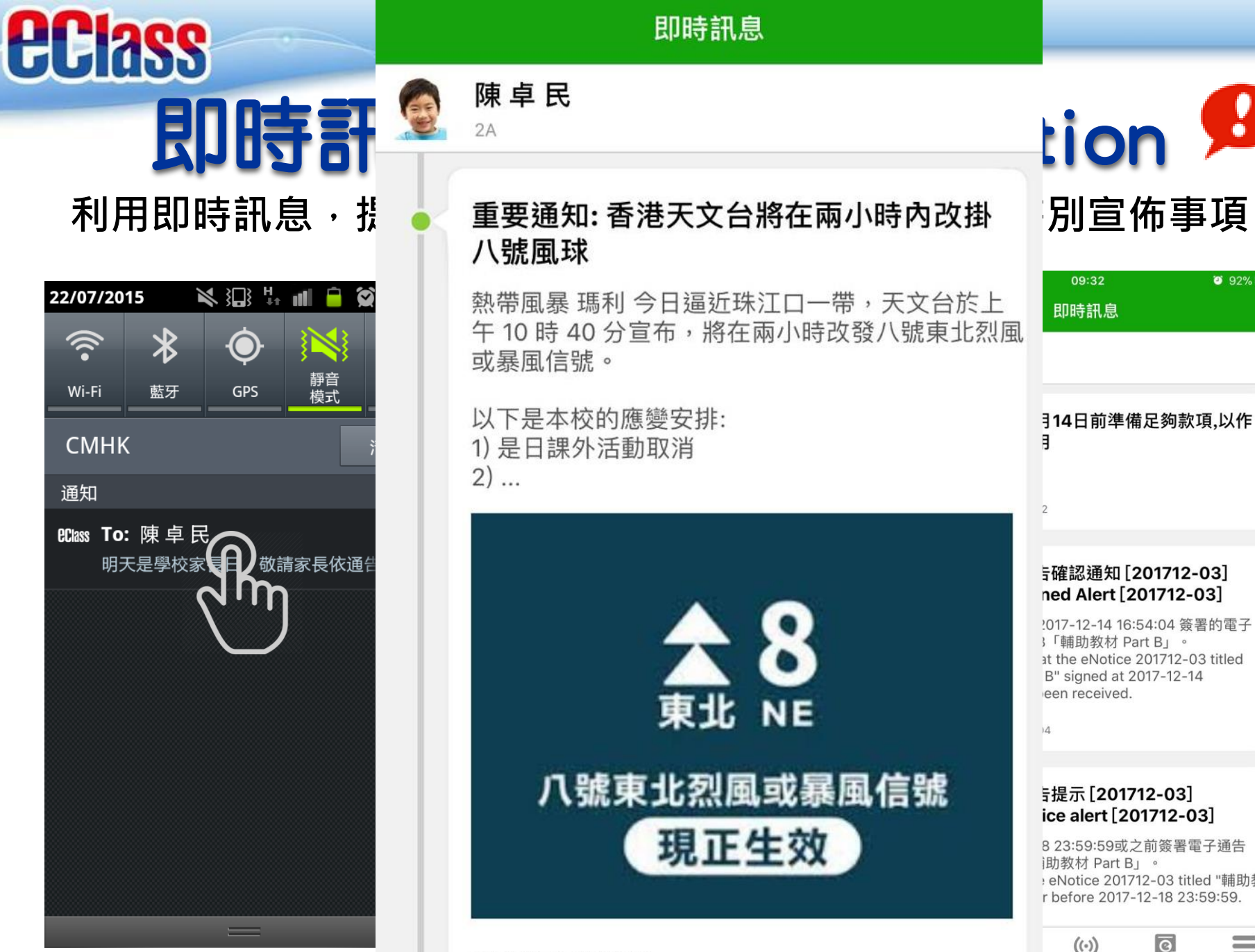

2019-08-21 18:12:42

}「輔助教材 Part B」。 at the eNotice 201712-03 titled B" signed at 2017-12-14

92%

#### **5提示[201712-03]** ice alert [201712-03]

學校宣佈

8 23:59:59或之前簽署雷子通告 i助教材 Part B1。 eNotice 201712-03 titled "輔助教 r before 2017-12-18 23:59:59.

Ø

通告

百名

|    |           | 11 |
|----|-----------|----|
| 推注 | 送訊息 (App) | -  |
|    | 傳送至家長     |    |
| Þ  | 推送訊息範本    |    |
|    |           |    |
|    |           |    |

#### ◆ 家長通知 (Parent App) ◆ 檢視

日期 2018-02-07 13:45:00

標題 有關教育局宣佈提前開始農曆新年假期事宜

內容 教育局宣佈於2月8日起提前開始農曆新年假期,至學校原定的農曆年假為止。

校方就以上公告,將作以下安排:

1.午膳

a)停課日8/2,9/2,12/2三天的午膳退款將於4月份退回學生午膳戶口。

b)尚未遞交3月份午膳入數紙的同學,請於26/2交回 主任。

2.所有區際及學界體育比賽將改期,稍後個別通知,

3.校外訓練將如期進行,訓練日期和時間請參照有關訓練通告。

4.以下校內訓練將如期進行: 女排、木笛小組、樂器伴奏班、粵曲對唱比賽組、男足(星期六), 訓練日期和時間請參照有關訓練通告。其他校內訓練(包括男排友誼賽)則會取消。

5.言語治療將改期,稍後個別通知。

- 以上訓練參加與否,由家長決定。

- 如非必要應避免帶子女到人多擠迫而空氣欠佳的地方。家長應留意子女的身體狀況,若出現發 燒或類似流感徵狀,應儘快求醫。

- 26/2將進行小六拍畢業照,穿整齊冬季校服回校,詳情請參閱通告50/2017第五項。

# 即時訊息之閱讀狀態

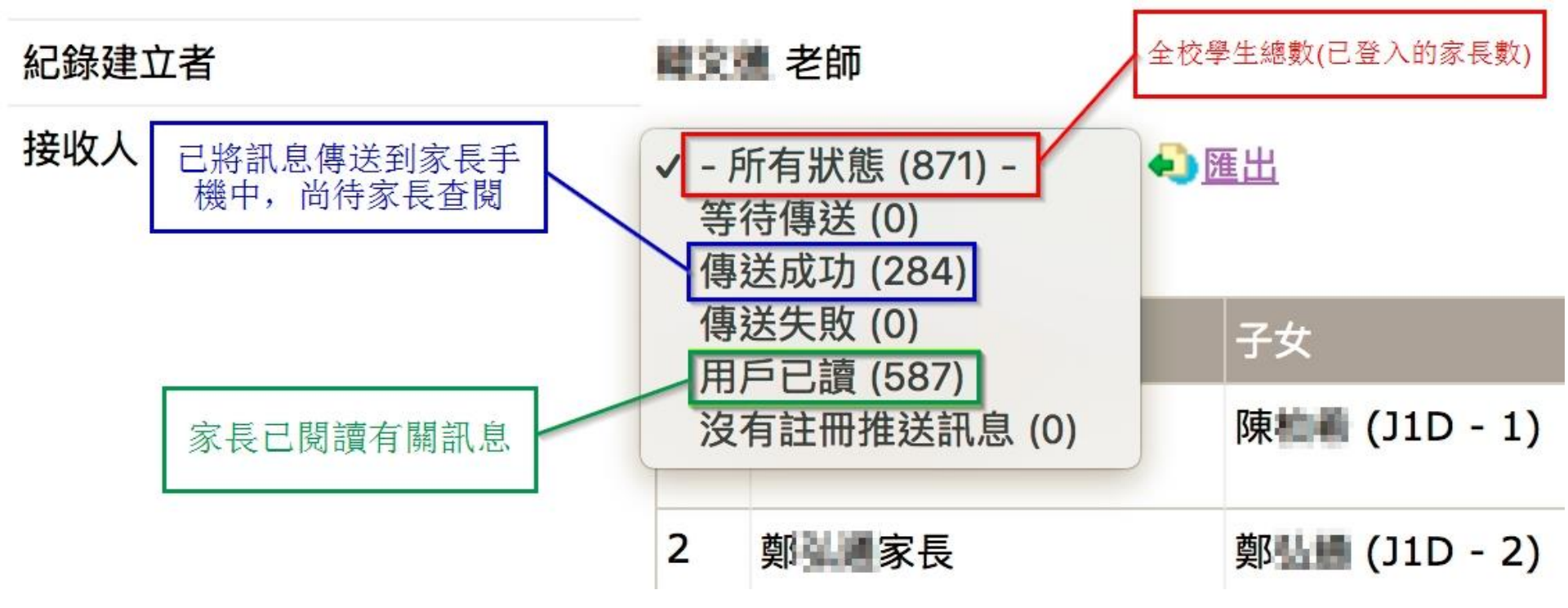

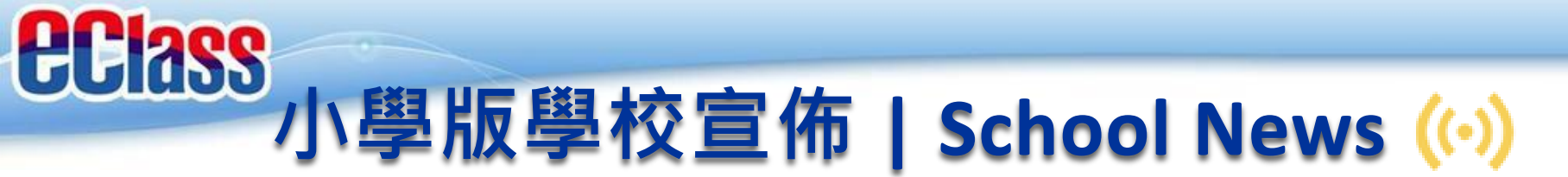

## 免費發放學校資訊,保持緊密家校聯繫

透過應用程式, 學校可因應內容 ,向不同群眾發 放資訊

| 🐼 🔒 lh 🕾 🎢                                                                                      | 11:57                            |
|-------------------------------------------------------------------------------------------------|----------------------------------|
| <b>Ξ (…)</b> 學校宣佈                                                                               | <b>Ξ (い)</b> 學校宣(                |
| 校園最新消息 班主任宣佈 通言                                                                                 | 飛欄請同學明天                          |
| 上課留心,值得嘉許!<br>今天陳國健老師                                                                           | 請同學明天存                           |
| 學生上課表現很好<br>2014年9月10日 broadlearning老師                                                          | ● 詳細內容                           |
| Cheuk Man is not paying<br>enough attention at during th<br>English lesson.<br>2014年8月15日 陳國健老師 | e 發佈人<br>1A 班主任<br>目標小組<br>1A 全班 |
|                                                                                                 |                                  |

| 🔂 🕅 🗟 🛜 📶 🔒 🗭 15:26 |
|---------------------|
| <b>Ξ (い)</b> 學校宣佈   |
| 請同學明天帶學生相兩張         |
| 1 2015-01-21        |
| 請同學明天帶學生相兩張         |
| ● 詳細內容              |
| 發佈人<br>1A 班主任       |
| 目標小組<br>1A 全班       |
|                     |

# **eclass**

| III SMC HK 🗢 🖙 | 10:21      | 96%      96% |
|----------------|------------|--------------|
|                | 诵告         |              |
|                |            |              |
| 全部             |            | 已簽           |
| - HP           |            |              |
|                |            |              |
| 「如何栽培成」        | 边的兒女」家長講   | <b>捧座</b>    |
| 20180123       |            | 已簽           |
| 0010 01 05     |            |              |
| 2018-01-25     |            |              |
|                |            |              |
| 诵告 - 表揚        |            |              |
|                |            | 已簽           |
| 2018-01-08     |            |              |
|                |            |              |
| 關於「□2家巨6       | 金,重合       |              |
| 例  : 「S)外衣     | 貫」争旦       | 已簽           |
| 2017-11-22     |            |              |
|                |            |              |
| o              |            |              |
| Student Union  |            | 學生通告         |
| 2017-10-09     |            |              |
|                |            |              |
|                |            | D            |
| BN003          |            | U            |
| 2017-10-09     |            | 已過期          |
|                |            |              |
|                |            |              |
| BN002          |            | 0            |
|                | ((•))      | 0            |
| 首百 即時訊息        | ● 「● ● 校宣佈 | 通告 更多        |

# 通告 I eNotice

10:22

#### IN SMC HK 🗢 VPN

96%

e

#### く通告

20180123

#### 「如何栽培成功的兒女」家長講座 20180123

⑦簽署限期: 2018-01-29 23:59:59

#### 敬啟者:

「如何栽培成功的兒女」家長講座

本校將於2018年12月3日(星期五)晚上7時30分至9時30 分,於本校第一校舍四樓禮堂舉行家長講座,題目為「如 何栽培成功的兒女」,由曹校長主講。此次講座對象為六 年級家長,其他各級家長亦歡迎出席。

請家長於2018年11月20日(星期五)或之前填妥回條。

此致

各家長 曹校長

Template 學校以電子通告發放資訊安排.pdf (166Kb)

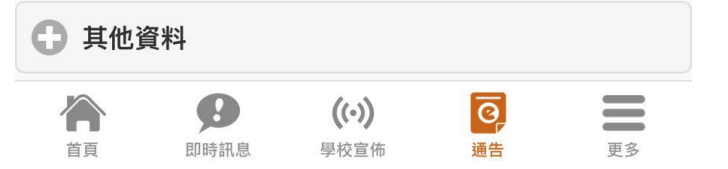

| □ ····· SMC HK 冬 WM 10:00 0 90% □□ /            | ⊠ 🕺 🧿 🖄 🔅 👽 📶 🛄 13:42            |
|-------------------------------------------------|----------------------------------|
| ■ Template_學校以電子通告發放資訊安排.pdf<br>(166Kb)         | ≡ 通告                             |
| ● 其他資料                                          | *保姆車車號:<br><mark>不需回答這條題目</mark> |
| *參加「如何栽培成功的兒女」家長講座 參加                           |                                  |
| <ul> <li>不參加</li> <li>*參加出席人數:</li> </ul>       | *保姆車車站:<br>不需回答這條題目              |
| 1                                               |                                  |
| 0 2                                             | *(二)特別情況放學方式(只選一項)               |
| Contact Number:                                 | ○ A. 家長親自到校接放學                   |
| 45678                                           | ● B. 即時自行回家                      |
| (い)     (い)       首頁     即時訊息       學校宣佈     通告 | <b>C.</b> 逗留至正常放學時間,然後自行回家       |

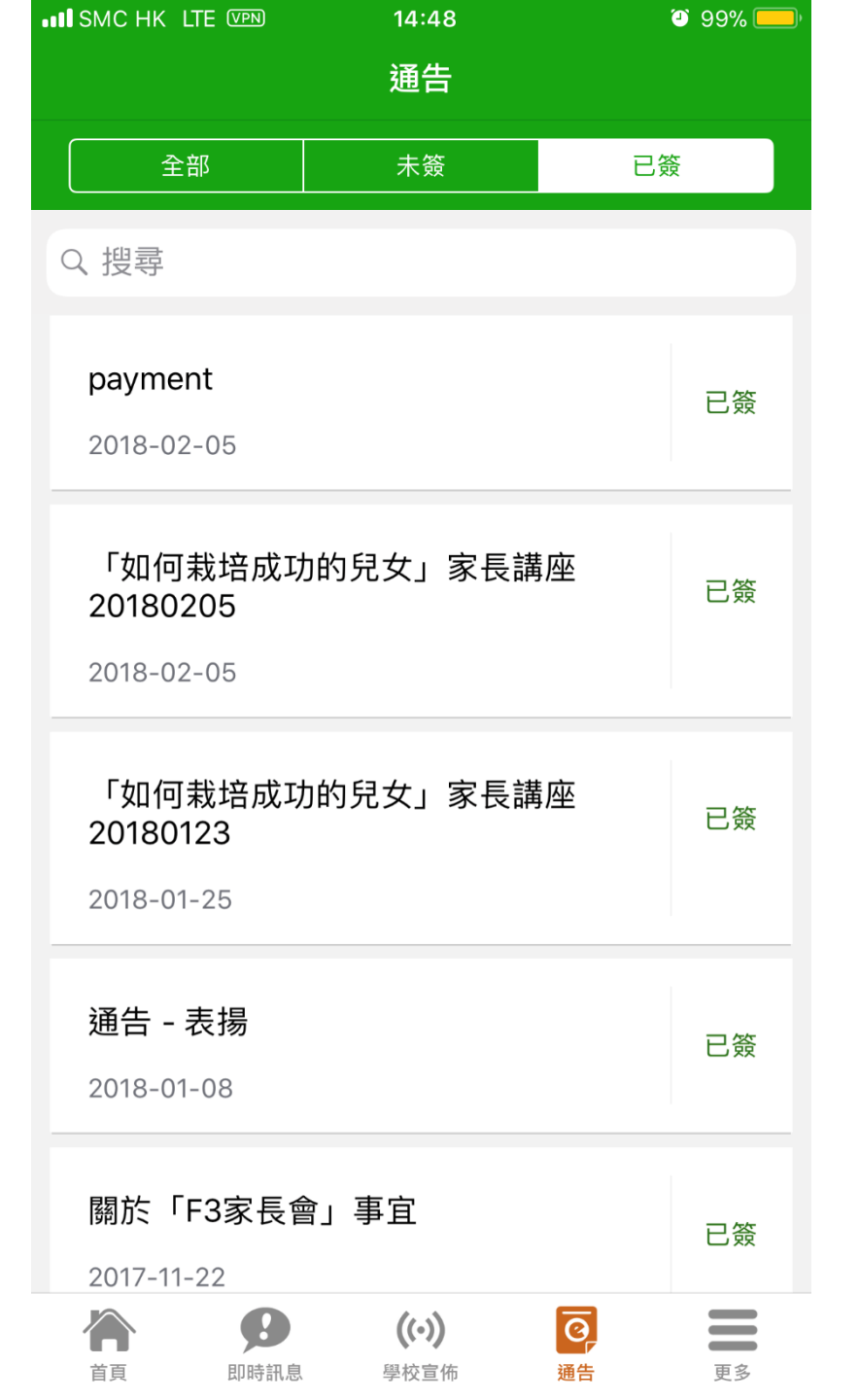

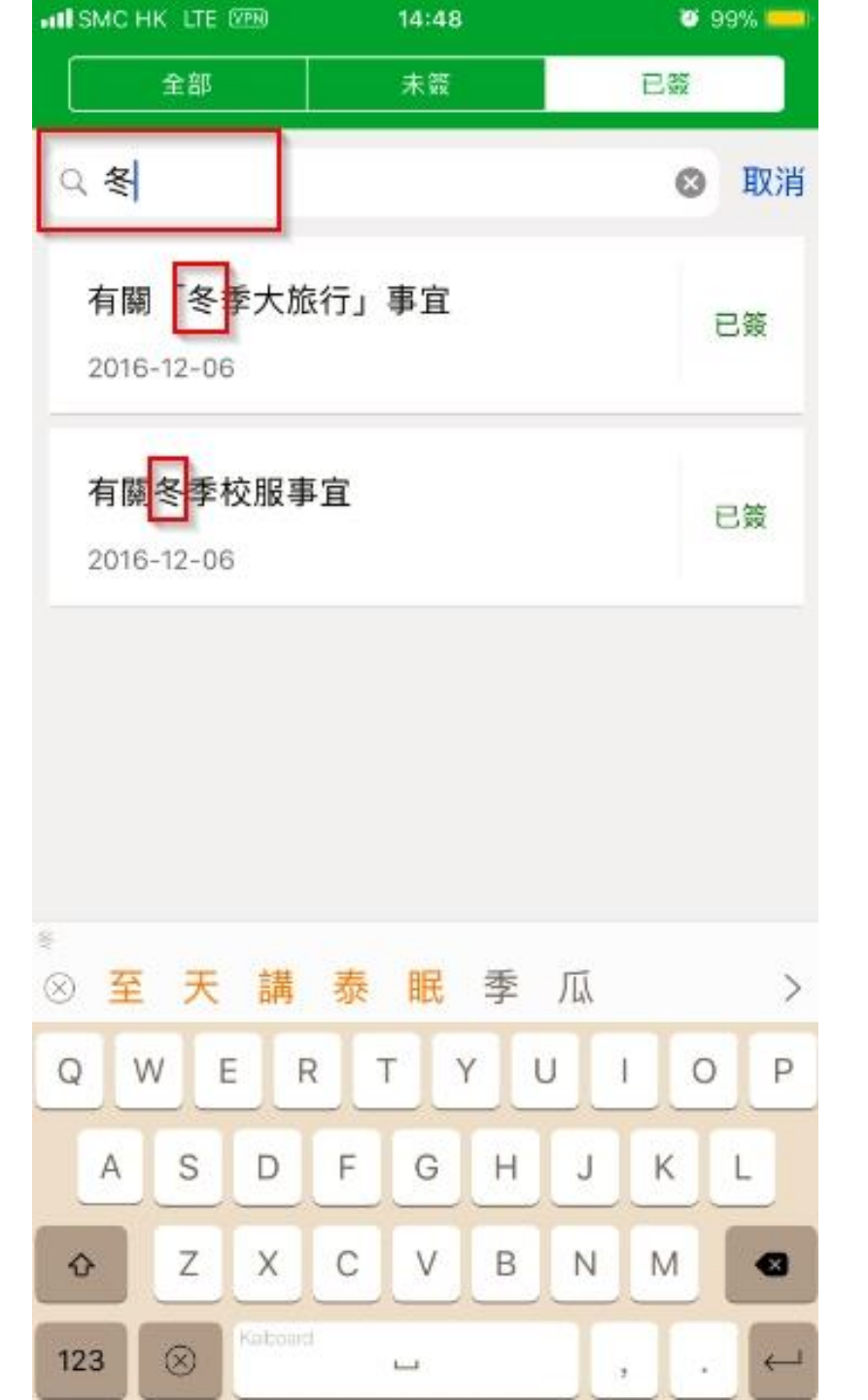

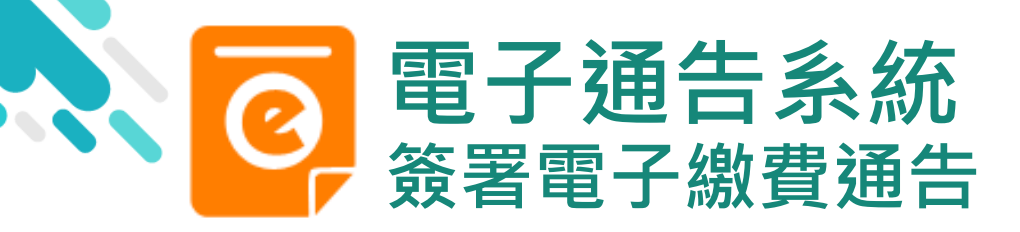

**eclass** 

## android

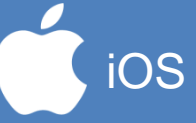

即時訊息推播通知 手機效果

eClass Parent 1條新信息 | 10:35

To: 鍾小澂 最新電子通告提示 [2019PN001] Latest eNotice alert [2019PN0...

#### ECLASS PARENT

1m ago

最新電子通告提示 [2019PN001] Latest eNotice alert [2019PN001] 請於2019-01-24 23:59:59或之前簽署電子通告 2019PN001「[必須繳費] 上學期冷氣費」。

即時訊息手機檢視 (可檢視過去已閱的即 時訊息)

可按「檢視內容」直 接進入相關通告

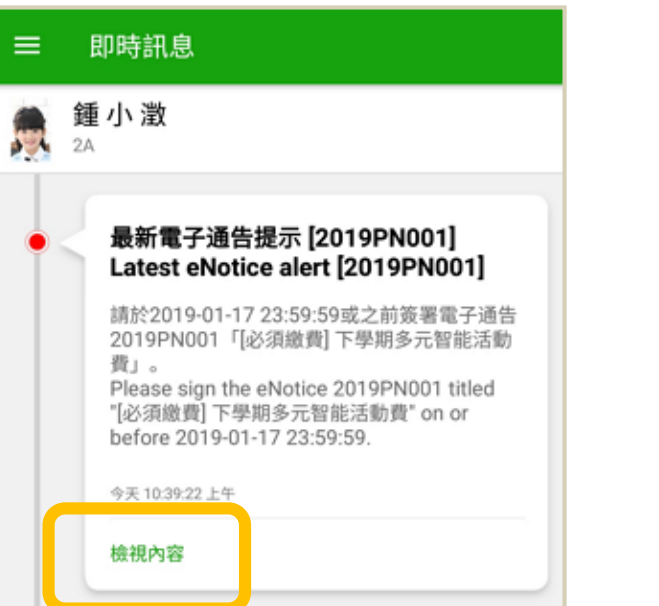

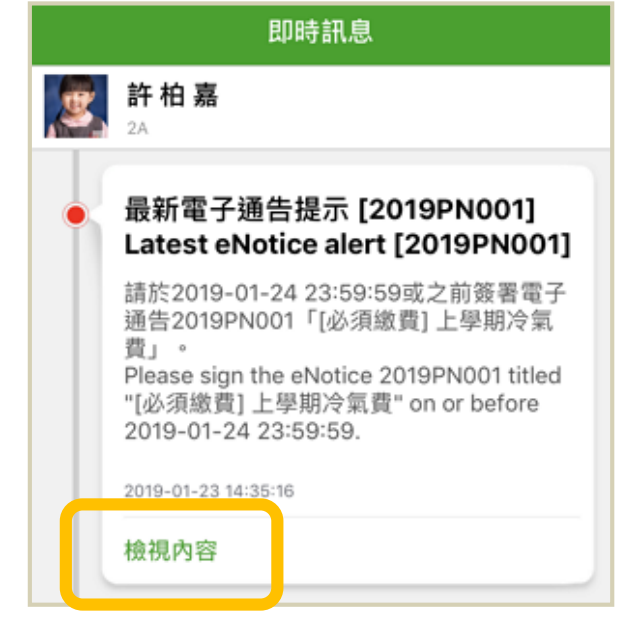

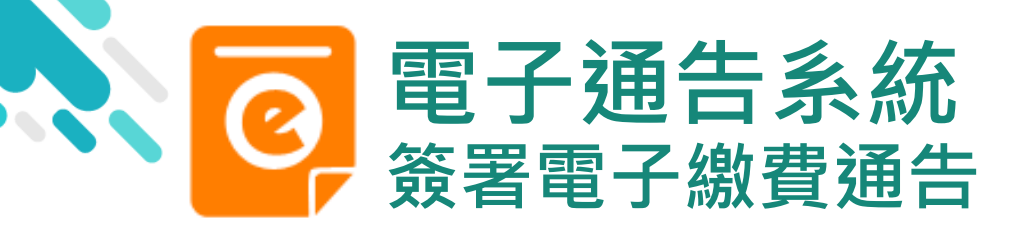

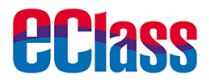

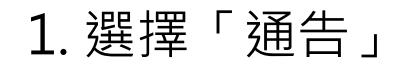

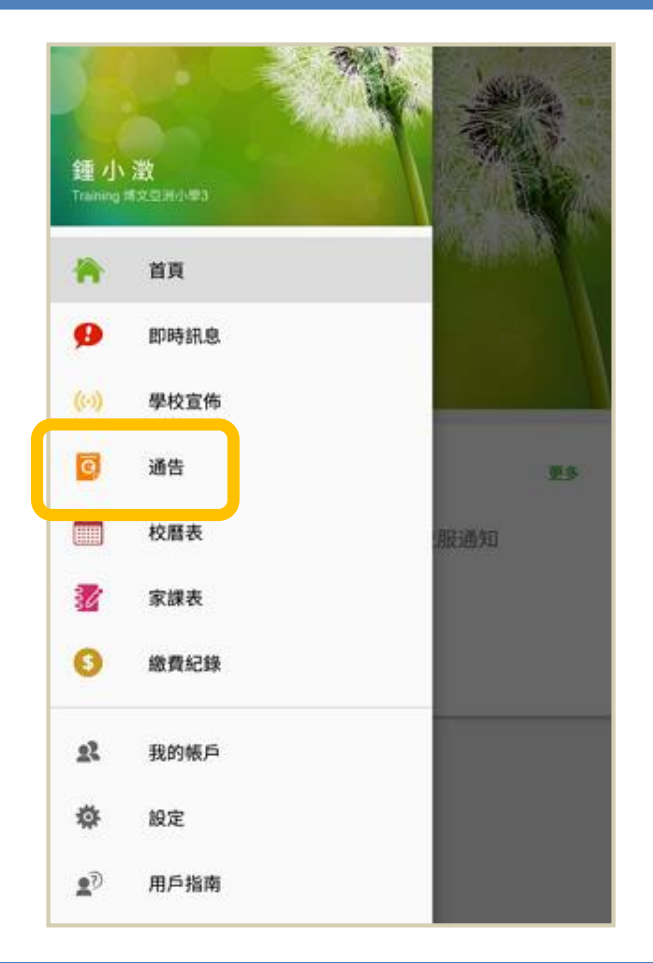

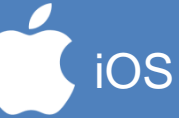

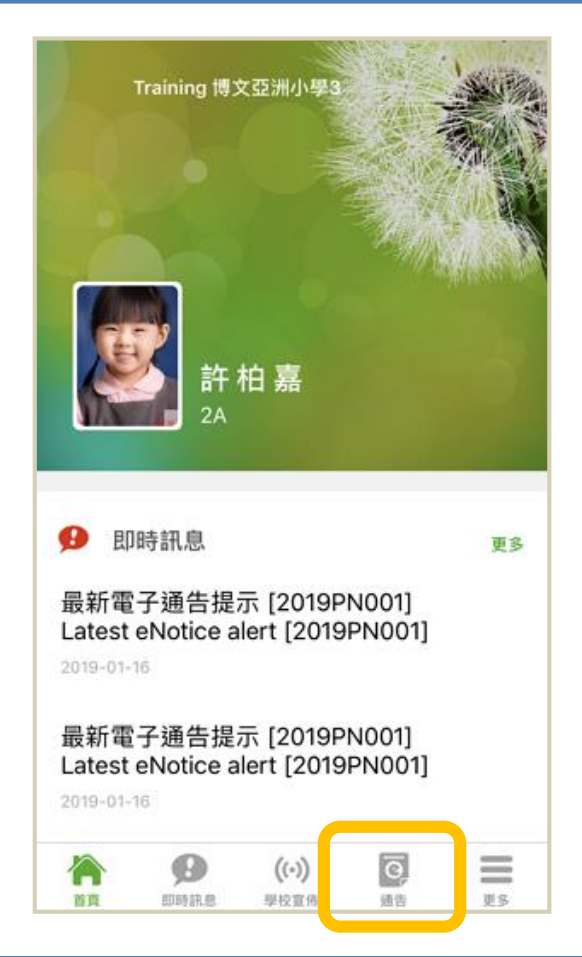

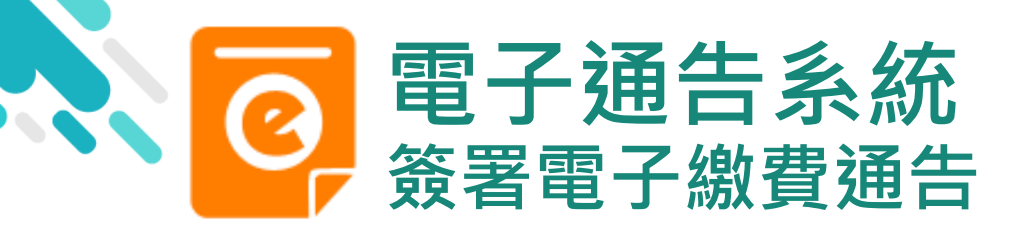

 2.瀏覽學校之 繳費通告

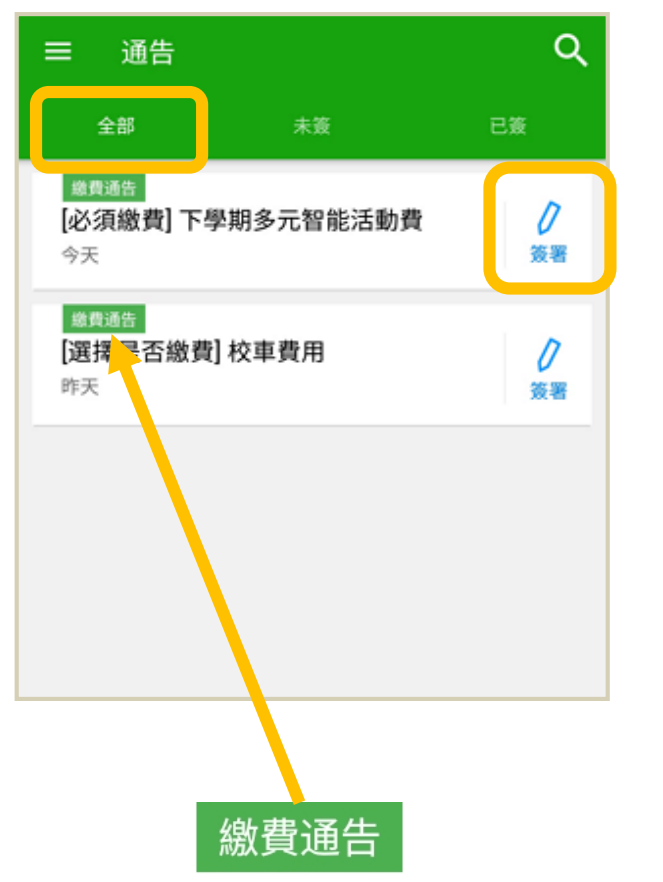

android

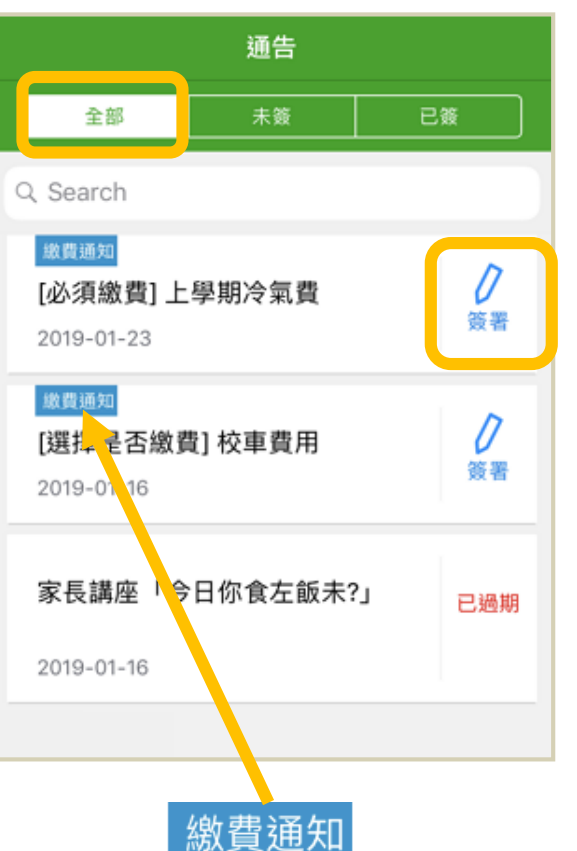

iOS

**eclass** 

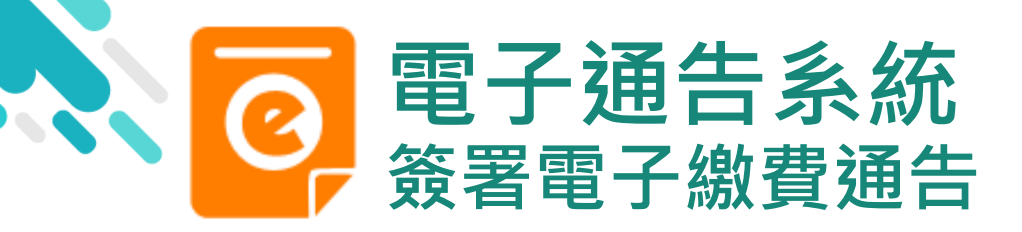

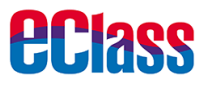

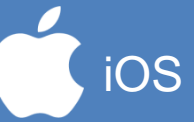

#### 3. 簽署繳費通告

#### 選擇繳費通告, 填寫回條並按「簽署」

| ← 通告                                           |
|------------------------------------------------|
| BL101<br>[選擇是否繳費] 校車費用 認識                      |
| ⑦ 簽署限期: 2019-07-31 23:59:59                    |
| 其他資料                                           |
| \$<                                            |
| 回條                                             |
| *學生將會使用年度校車 (\$2)                              |
| <ul> <li>● </li> <li>● </li> <li>不會</li> </ul> |
|                                                |
| *繳費項目名稱                                        |
| 總數:\$2.00                                      |
| * 請填妥以上回條,再按簽署。                                |
| 11 (15)                                        |
|                                                |
| 簽署                                             |

### く通告 BL101 [選擇是否繳費] 校車費用 蒜屬 ⑦簽署限期: 2019-07-31 23:59:59 其他資料 回條 \*學生將會使用年度校車(\$2) 會會 不會 \* 繳費項目名稱 總數:\$0.00 \* 請填妥以上回條,再按簽署。 山1吻 簽署

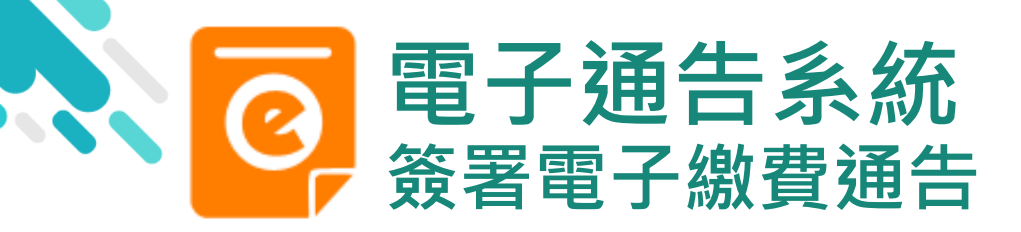

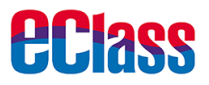

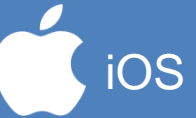

#### 4. 確認簽署

#### 按「確定」或「OK」 確認呈送紀錄

| ← 通告                                                                        |
|-----------------------------------------------------------------------------|
| ⑦ 簽署限期: 2019-01-27 23:59:59                                                 |
| 其他資料                                                                        |
| D<                                                                          |
| 回條                                                                          |
| http://training-p.eclasscloud.hk 上的页<br>面说:<br>你所填寫的回條將被呈送.確定簽署通告並遞<br>交回條? |
| * 約 取消 确定                                                                   |
| 總數:\$50.00                                                                  |
| * 崩填安以上凹隙,舟投豉者。<br>密碼                                                       |
| 簽署                                                                          |

| )其伯            | 也資料                          |                                             |                       |  |
|----------------|------------------------------|---------------------------------------------|-----------------------|--|
|                |                              |                                             |                       |  |
|                |                              | 回條                                          |                       |  |
| 上學             | 期冷氣費 (\$3                    | 200)                                        |                       |  |
| <b>〇</b><br>繳費 | http<br>p.ec<br>你所填寫的回作<br>主 | ://trainin<br>lasscloud<br>条將被呈送.<br>並遞交回條? | g3-<br>d.hk<br>確定簽署通告 |  |
| 故:             | Cancel                       |                                             | ок                    |  |
|                | 以上回條,再                       | 按簽署。                                        |                       |  |
| 青填妥<br>馮       | ••                           |                                             |                       |  |
| 填妥<br>••••     | ••                           | 簽署                                          |                       |  |

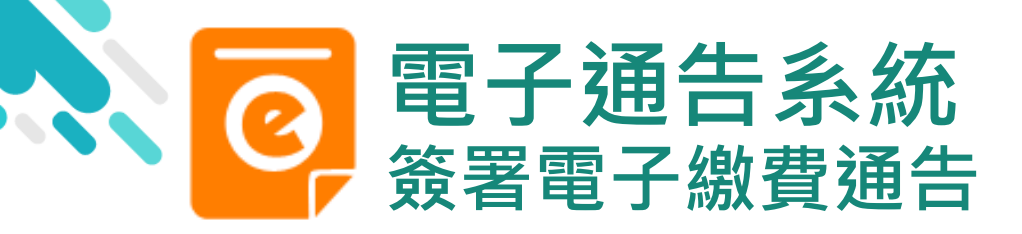

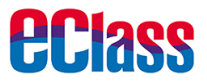

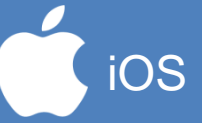

5. 於AlipayHK App 付款

eClass Parent App在 繳費的過程會連接 AlipayHK App, AlipayHK App 會再次 顯示繳費項目,如確定 購買,按「確定」作 交易。

(系統會整合通告中所 有的繳費項目的總和作 交易)

| 〈 付款詳情 |                             |
|--------|-----------------------------|
| 付款方式   | 港幣餘額 >                      |
| 訂單金額   | HK\$ 50.00                  |
| 手續費    | 免手續費                        |
| 需付款    | HK\$ 50.00                  |
|        |                             |
| 確認     | 员付款                         |
|        |                             |
|        |                             |
|        |                             |
|        |                             |
|        |                             |
|        |                             |
|        |                             |
|        |                             |
|        |                             |
| Ali    | pay <sup>®</sup> HK提供安全支付保障 |

| く返回  | 付款詳情                                   |
|------|----------------------------------------|
| 付款方式 | 港幣餘額 >                                 |
| 訂單金額 | HK\$ 50.00                             |
| 手續費  | 免手續費                                   |
| 需付款  | HK\$ 50.00                             |
|      | 確認付款                                   |
| R AI | ipay нк Alipay <sup>®</sup> HK提供安全支付保障 |

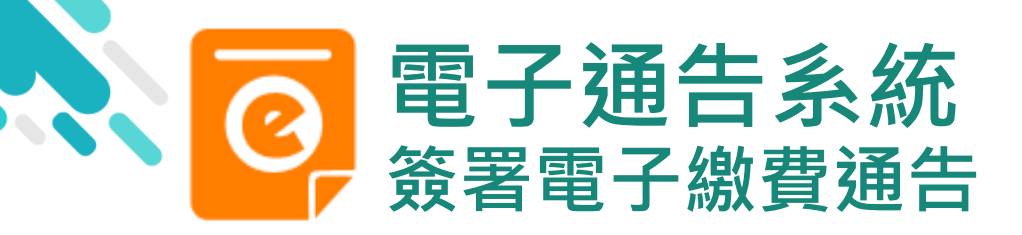

**eclass** 

android

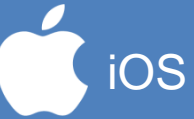

6. 輸入密碼

AlipayHK App 需要家長輸入6位數字 的交易密碼

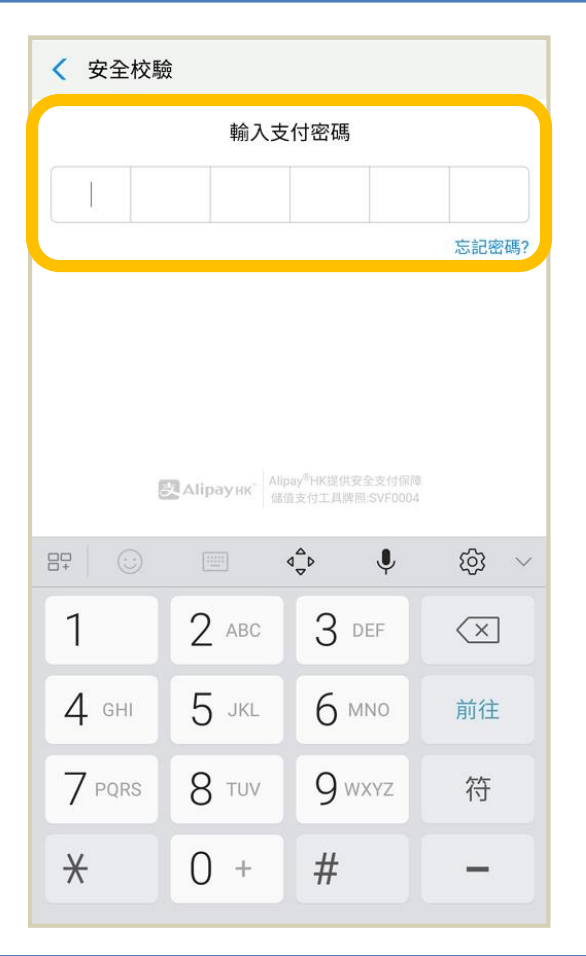

| く返回                         | 安全校驗                                    | Ċ                                            |
|-----------------------------|-----------------------------------------|----------------------------------------------|
|                             | 輸入支付密碼                                  |                                              |
|                             |                                         |                                              |
|                             |                                         | 忘記廖碼2                                        |
|                             |                                         |                                              |
|                             |                                         |                                              |
|                             |                                         |                                              |
|                             |                                         | 完成                                           |
| ^ \<br>1                    | 2 двс                                   | 完成<br>ろ<br>DEF                               |
| 1<br>4<br>6ні               | 2<br>_авс<br>                           | 完成<br>3<br>Def<br>6<br>MN0                   |
| 1<br>4<br>6ні<br>7<br>родкя | 2<br>_авс<br>                           | 完成<br>З<br>рег<br>б<br>м N о<br>9<br>w x y z |
| 1<br>4<br>GHI<br>7<br>PQRS  | 2<br>_авс<br>5<br>_jkl<br>8<br>тиу<br>0 | 完成<br>3<br>def<br>6<br>mno<br>9<br>wxyz      |

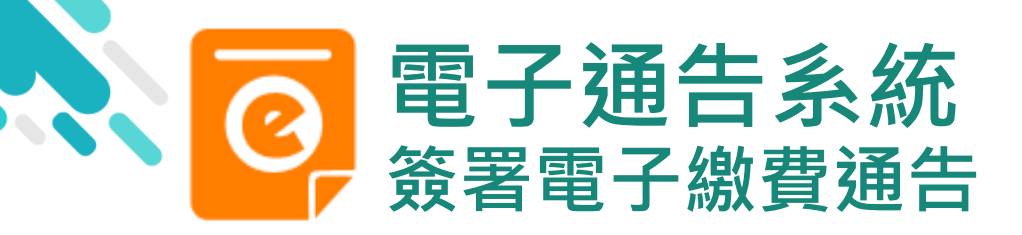

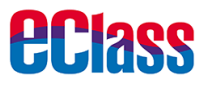

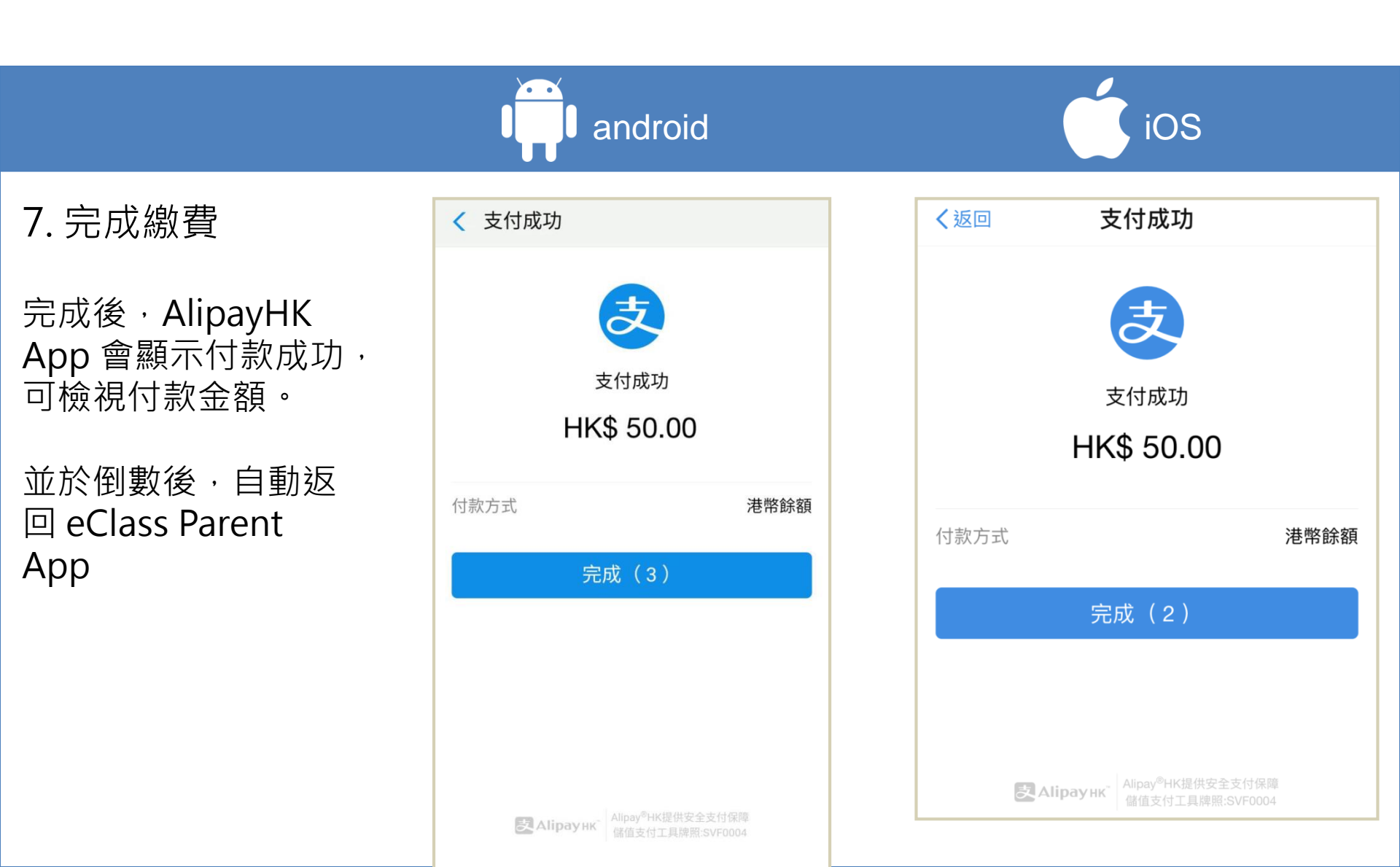

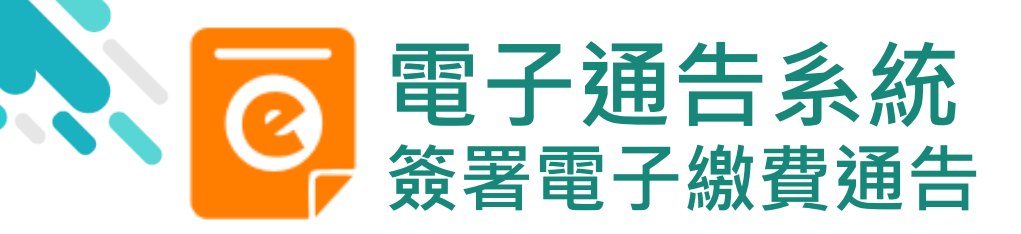

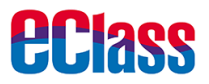

8. 檢視已繳費通告

回到 eClass Parent App,瀏覽已完成簽 署的繳費通告

| ☰ 通告                                 |           | Q              |
|--------------------------------------|-----------|----------------|
| 全部                                   | 未簽        | 已簽             |
| <mark>繳費通告</mark><br>[必須繳費] 下聲<br>今天 | 學期多元智能活動費 | <b>ク</b><br>簽署 |
| <u>繳費通告</u><br>[選擇是否繳費<br>昨天         | ] 校車費用    | 已簽             |
|                                      |           |                |
|                                      |           |                |
|                                      |           |                |
|                                      |           |                |

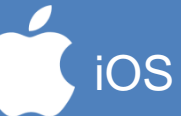

| 通告                                     |                          |          |                |  |
|----------------------------------------|--------------------------|----------|----------------|--|
| 全部                                     | 未簽                       | е        | Ť              |  |
| Q Search                               |                          |          |                |  |
| <u>線貫通知</u><br>[必須繳費] 上橋<br>2019-01-23 | 學期冷氣費                    |          | <b>○</b><br>簽署 |  |
| ★費通知<br>[選擇是否繳費]校車費用<br>2019-01-16     |                          |          |                |  |
| 家長講座「今日你食左飯未?」 已過期<br>2019-01-16       |                          |          |                |  |
|                                        |                          |          |                |  |
|                                        | ((•))<br><sup>提校宣佈</sup> | <b>O</b> | <b></b>        |  |

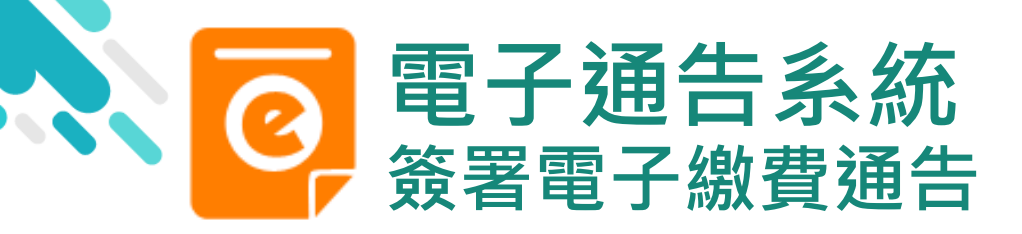

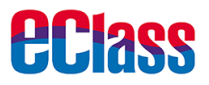

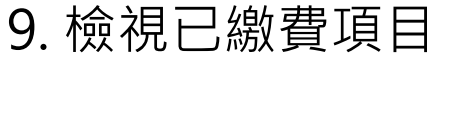

家長可於「繳費紀錄」 中查看繳費項目

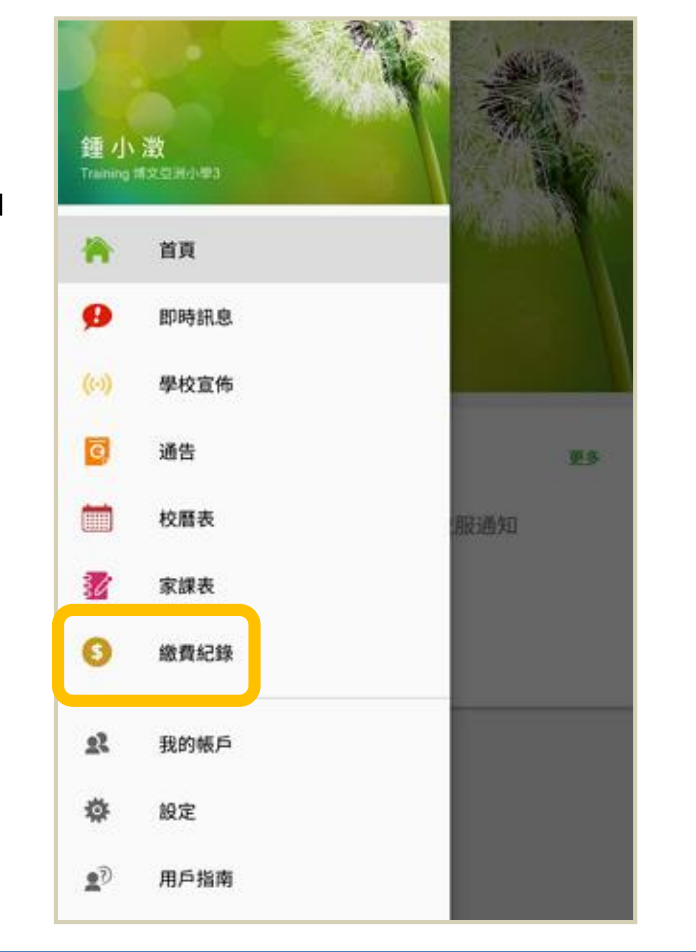

iOS

|            |      | 更多    |    |    |
|------------|------|-------|----|----|
|            | 校曆表  |       |    | >  |
| 30         | 家課表  |       |    | >  |
| \$         | 繳費紀錄 |       |    | >  |
|            |      |       |    |    |
| 2          | 我的帳戶 |       |    | >  |
| <b>1</b> 7 | 用戶指南 |       |    | >  |
| 20         | 授權協議 |       |    | >  |
| i          | 關於我們 |       |    | >  |
|            |      |       |    |    |
|            | 0    | ((-)) | Q  | Ξ  |
| 首页         | 即時訊息 | 學校宣佈  | 通告 | 更多 |

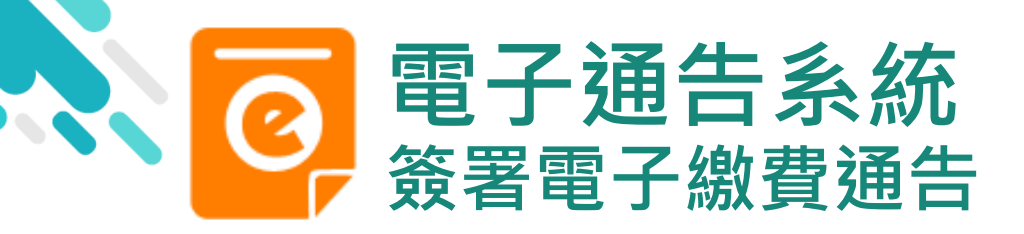

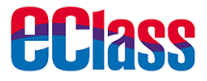

iOS

交易紀錄

0

通告

\$50.00

更多

繳費紀錄

學生將會使用年度校車

((.))

學校宣佈

android

### 10. 家長檢視繳費 項目的交易紀錄

| ≡ 繳費紀錄            |         | <更多           |
|-------------------|---------|---------------|
| 1001200           | 交易紀錄    | 待繳款項          |
| 2019-01-16 學生將會使用 | 月年度校車   |               |
|                   | \$50.00 | 2019-01-16 學: |
|                   |         |               |

Class 小學版家課表 | eHomewo<mark>歌</mark>

| Ŷ ì                           | llı 🤅 🛯 🌾 | 💈 黛 10:53 |
|-------------------------------|-----------|-----------|
| ☰ 家課表                         |           |           |
| 今天 <b>1</b>                   | 未到期       | 記錄        |
| 中國語文<br>默書改正<br><sub>今天</sub> |           |           |
|                               |           |           |
|                               |           |           |
|                               |           |           |
|                               |           |           |
|                               |           |           |

| 💵 SMC HK 🗢  | 10:18 | 2 🖇 100% 💳 |  |
|-------------|-------|------------|--|
| <b>〈</b> 更多 | 家課表   |            |  |
| 今天          | 未到期   | 記錄         |  |

#### 今日課室日誌

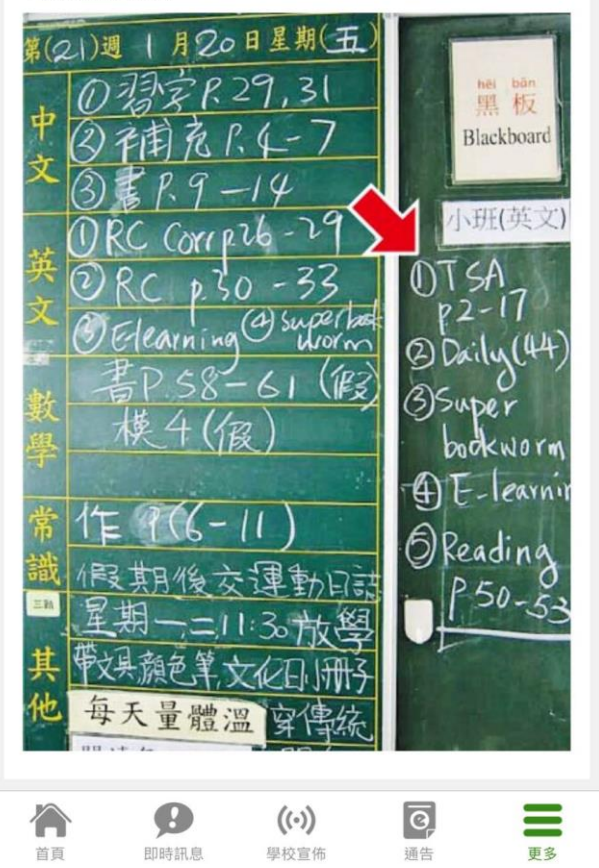

# 

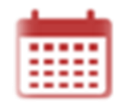

## 與eClass平台同步

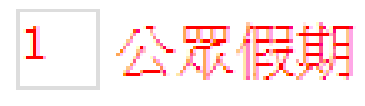

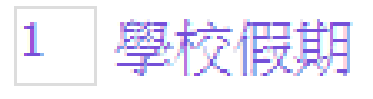

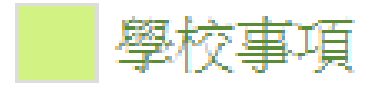

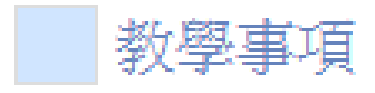

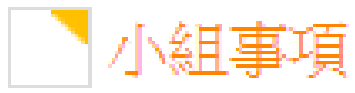

| •III SMC    | HK 🗢 🖙 10:34 |    |                      |        | Ő  | 93% 🛄, |
|-------------|--------------|----|----------------------|--------|----|--------|
| <b>く</b> 更多 | 3            |    | 校曆表                  |        |    | 本月     |
| 週日          | 週一           | 週二 | 6月 2018<br>週三        | 週四     | 週五 | 週六     |
| 27          | 28           | 29 | 30                   | 31     | 1  | 2      |
| 3           | 4            | 5  | 6                    | 7      | 8  | 9      |
| 10          | 11           | 12 | 13                   | 14     | 15 | 16     |
| 17          | 18           | 19 | 20                   | 21     | 22 | 23     |
| 24          | 25           | 26 | 27                   | 28     | 29 | 30     |
| 1           | 1 參觀 香港科學館   |    |                      |        | >  |        |
| 4           | 參觀 海洋公園      |    |                      | >      |    |        |
| 6           | 結業禮          |    |                      | >      |    |        |
| 8           | 參觀 香港迪士尼樂園   |    |                      | >      |    |        |
| 18          | │<br>端午節     |    |                      | >      |    |        |
|             | RDE          | 3  | <b>((•))</b><br>學校宣佈 | (2) 通信 |    | 更多     |

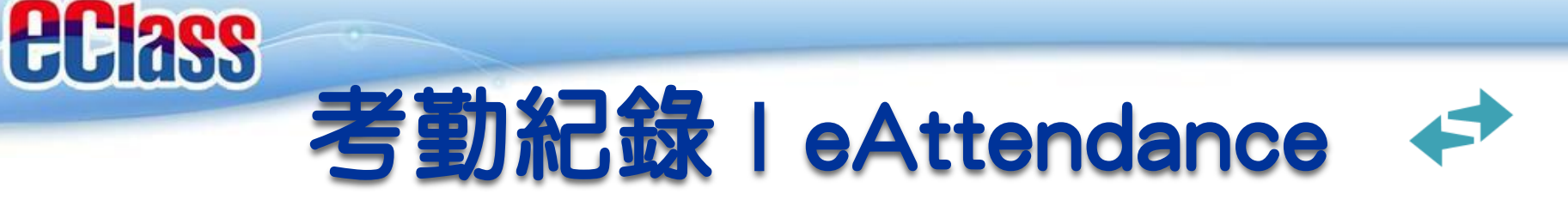

## 家長可以透過App 查看子女考勤,清楚了解出席狀況

## ✓每日到校及離校時間

【當學校沒有規定學生離 校時拍卡,家長將不會收 到學生離校紀錄的訊息】

√過往考勤紀錄

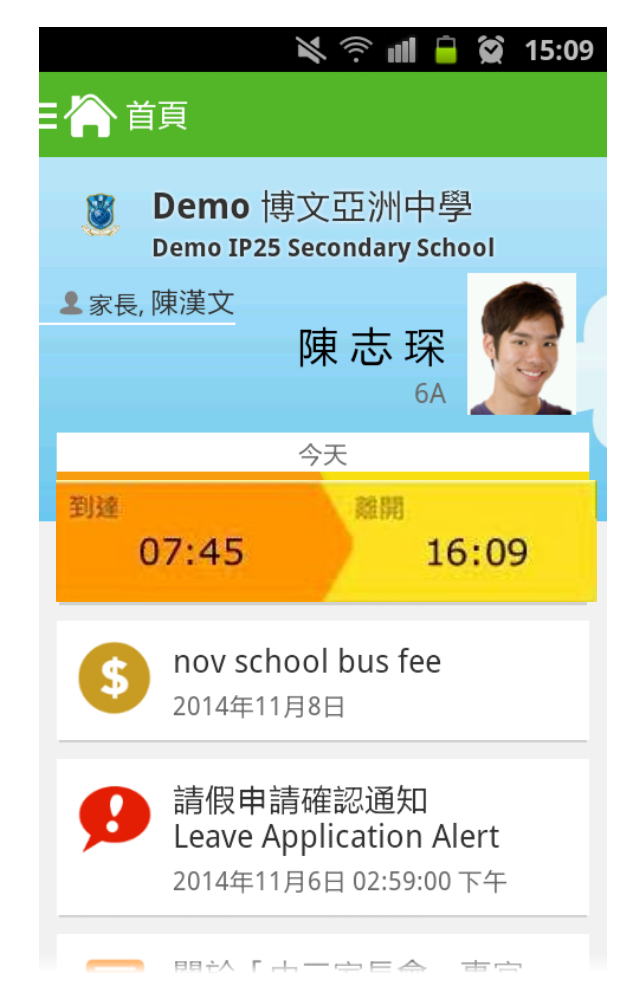

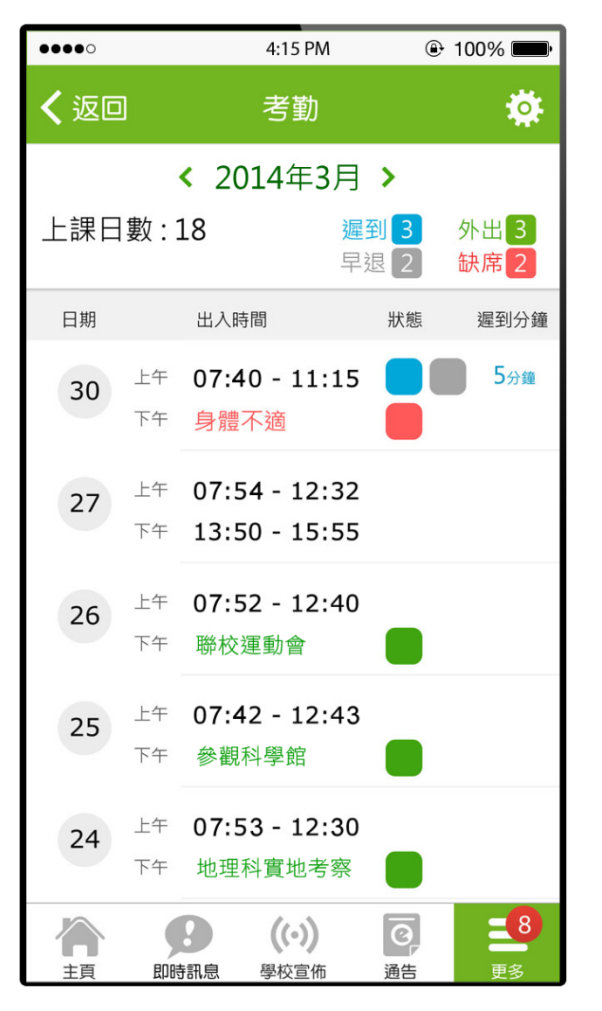

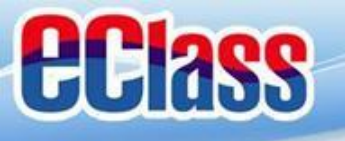

# 如忘記密碼需要重設或 有關學校資訊查詢, 請致電校務處。

## 如有下載及其他技術問題, 歡迎電郵至 <u>support@broadlearning.com</u> 或致電客戶服務熱線 3913 3122

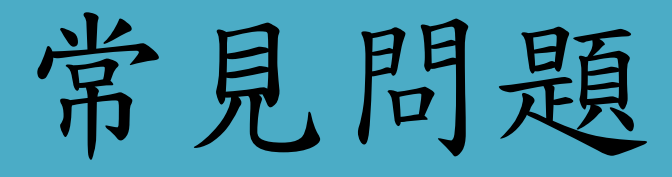

- 忘記登入名稱或密碼怎麼辦?
   (附件/聯絡老師)
- 有兩名小朋友,且在不同學校就讀, 可以同時顯示嗎?(可以)
- 為何我的手機不像其他家長的一樣, 有通告會通知我?

## 設定/通知/eClass Parent

|                       | *              | ≹ © 🛜 📶 55% 🛢 16:29 |
|-----------------------|----------------|---------------------|
| ← 通                   | i知             | 進階                  |
| 選擇欲                   | 接收通知的應用程式      | 0                   |
| CWJ                   | Cotai Water Je | t 🛑                 |
| €                     | Currency       |                     |
|                       | Cymera         |                     |
| \$                    | Dropbox        |                     |
| <b>CC</b> lass parent | eClass Parent  |                     |
| x                     | Excel          |                     |

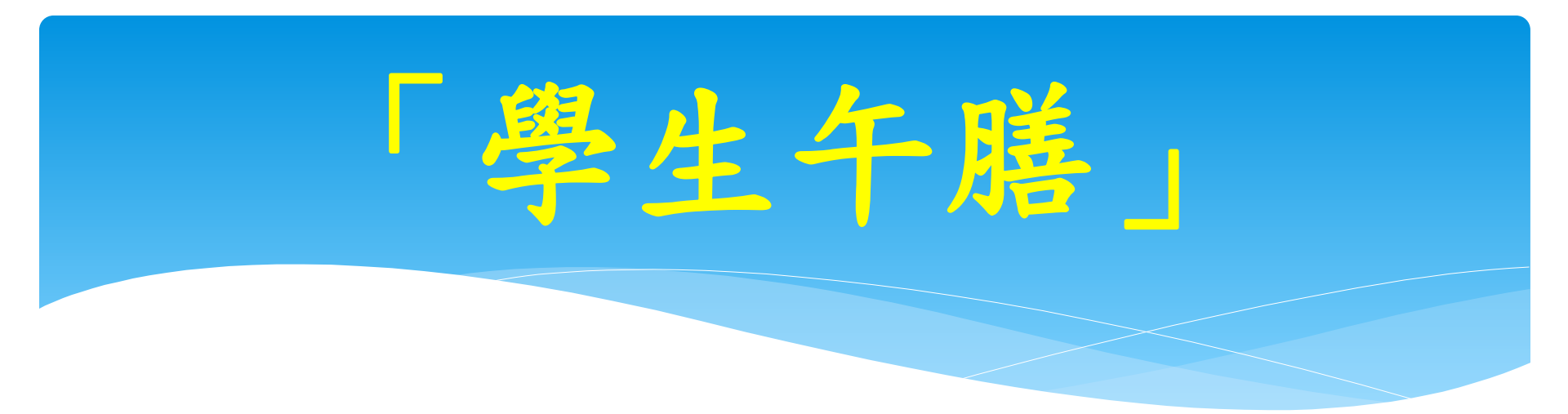

• 午膳時間 •午膳方式 e007 •健康飲食在黃天 e008 • 在校免費午膳資助計劃

# 「在校免費午膳」資助計劃

本校已申請「在校免費午膳」資助計劃,但凡在學生資助計劃下獲得本學年「全額津貼」的學生, 皆可獲得全數的午膳津貼。